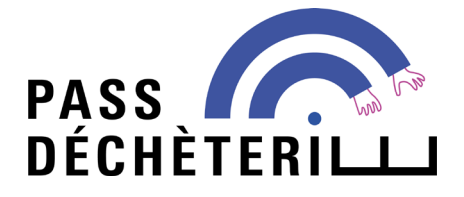

# **LOCATION DE VÉHICULE**

## Utilisateur ponctuel d'un véhicule de location Mode d'emploi pour acheter des droits d'accès en déchèterie métropolitaine

#### AVANT D'ENTAMER MA DÉMARCHE

**Je vérifie** que je suis bien concerné par le service PASS DÉCHÈTERIE spécifique aux véhicules de location :

- Je loue un véhicule ou une remorque de catégorie payante (véhicule utilitaire de PTAC compris entre 2 et 3,5 t et/ou remorque de PTAC compris entre 500 et 750 kg)
- ✓ Je me rends en déchèterie dans les 48 h après avoir acheté un (ou deux) droit(s) d'accès
- ✓ Je me rends 1 à 2 fois maximum en déchèterie avec le véhicule de location
- ✓ Je dispose du contrat de location

Le contrat de location pourra être demandé par les agents d'accueil à l'entrée de la déchèterie.

1

Je demande un Pass 48H pour un véhicule de location

- 2
- J'identifie le véhicule de location
- 3
  - Je procède au règlement

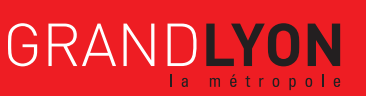

## JE DEMANDE UN PASS 48H POUR VÉHICULE DE LOCATION

Rendez-vous sur <u>www.grandlyon.com/passdecheterie</u>, et sur la page d'accueil, inscrivez-vous en cliquant sur **Location Pass 48h** 

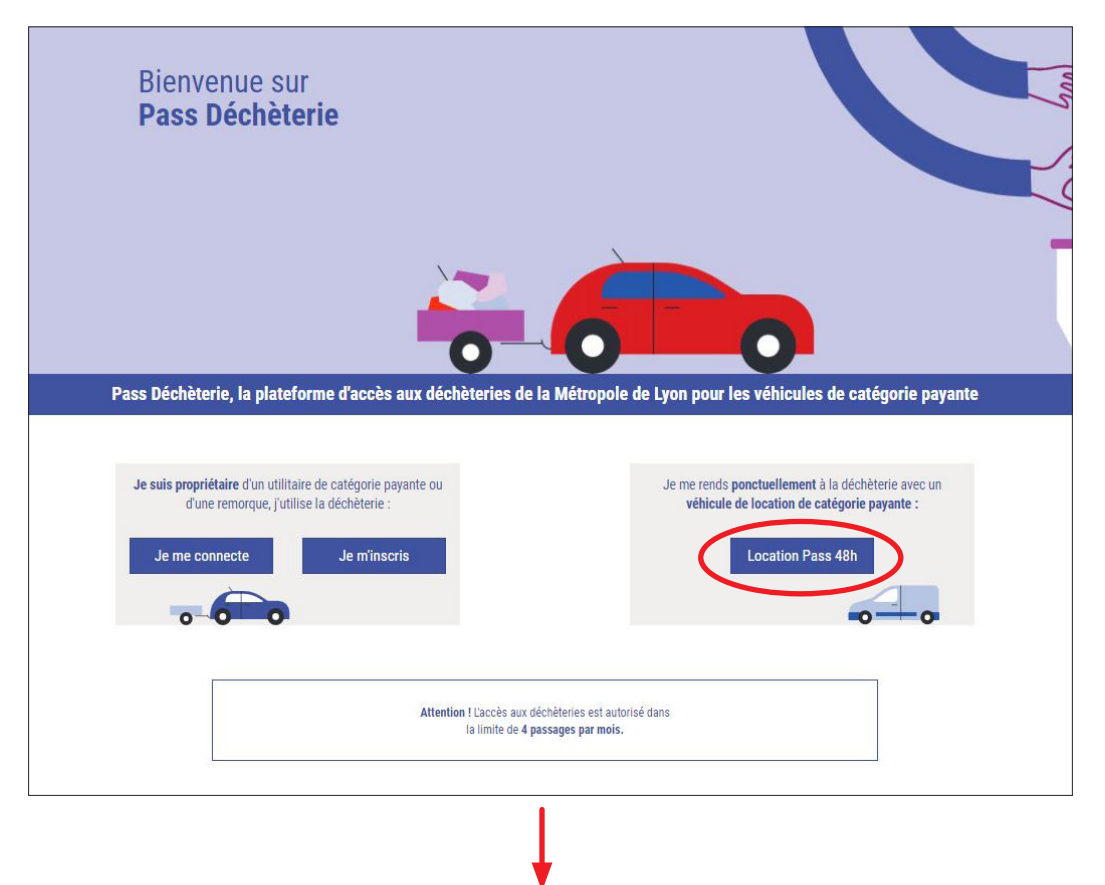

Apparait à l'écran la fenêtre suivante

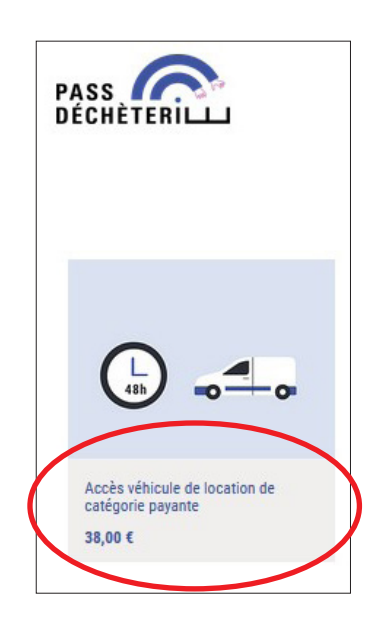

Cliquez sur Accès véhicule de location de catégorie payante pour ensuite identifier votre véhicule, étape 2.

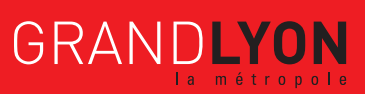

## J'IDENTIFIE LE VÉHICULE DE LOCATION

2

| Accès véhicule de locatégorie gayante   saisir le N* d'immatriculation du véhicule loué* saisir : XX-000-XX ou XX000XX Saisir : XX-000-XX ou XX000XX Jai pris connaissance du règlement intérieur des déchèteries* Veuillez choisir une réponse © Tarif normal - 38,00 € Í l l Ájouter au panier                                                                                                    |
|----------------------------------------------------------------------------------------------------|
| Le véhicule de location de catégorie payante<br>est limité à 2 passages par jour.<br>Un seul droit d'accès par véhicule de location<br>peut être acheté à la fois. Le droit d'accès est<br>valide pendant 48h.<br>Tout droit d'accès acheté non consommé ne<br>sera pas remboursé.<br>Attention, pensez à vérifier le gabarit de votre<br>véhicule. Les véhicules de hauteur supérieure<br>à 2.5 m et/ou de longueur supérieure à 5 m<br>ne sont pas autorisés en déchèterie. |

✤ Après avoir renseigné le numéro d'immatriculation du véhicule de location, prenez bien connaissance du règlement intérieur des déchèteries et des conditions spécifiques aux véhicules de location.

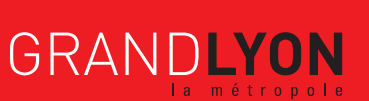

3/8

www.grandlyon.com/passdecheterie

3

## JE PROCÈDE AU RÈGLEMENT

Suivez les étapes des fenêtres qui s'enchainent

|          |                                                                                                    | Accueil                                                                                                    | Mon espace                                                                  | decheteries Contac                                                 | tez-nous              | Mon Panier         |          | Se connecter                   |
|----------|----------------------------------------------------------------------------------------------------|----------------------------------------------------------------------------------------------------|-----------------------------------------------------------------------------|--------------------------------------------------------------------|-----------------------|--------------------|----------|--------------------------------|
|          |                                                                                                    |                                                                                                    |                                                                             | Réviser la commande                                                | Questions             | Facturation        | Paiement | Confirmation                   |
| ARTICLE  |                                                                                                    |                                                                                                    |                                                                             |                                                                    |                       | QUANTITÉ           | PRIX     | MONTANT                        |
| <u>م</u> | Accès véhicule de location de catégorie p                                                                                                    | atégorie payante - 1<br>payante est limité à 2 p                                                                                                | Tarif normal<br>passages par jour.                                          |                                                                    |                       |                    |          |                                |
|          | Un seul droit d'accès par véhicule de<br>Tout droit d'accès acheté non conson<br>Attention, pensez à vérifier le gabairi<br>supérieure à 5 m ne sont pas autorisé<br>Saisir le N° d'immatriculation du<br>J'ai pris connaissance du règlem<br>@ Supprimer | location peut être ach<br>nmé ne sera pas remb<br>de votre véhicule. Les<br>és en déchèterie.<br>véhicule loué : AAA<br>ent intérieur des dé    | eté à la fois. Le droit<br>véhicules de hauteu<br>NAAAA<br>ichèteries : oui | d'accès est valide pendant 48h<br>: supérieure à 2.5 m et/ou de lo | ngueur                | 1                  | 38,00€   | 38,00€                         |
|          | Un seul droit d'accès par véhicule de<br>Tout droit d'accès acheté non conson<br>Attention, pensez à vérifier le gabarit<br>supérieure à 5 m ne sont pas autorisé<br>Saisir le N° d'immatriculation du<br>J'ai pris connaissance du règlem<br>© Supprimer | location peut être acho<br>nmé ne sera pas rembi<br>de votre véhicule. Les<br>és en déchèterie.<br>véhicule loué : AAA<br>nent intérieur des dé | eté à la fois. Le droit<br>véhicules de hauteu<br>NAAAA<br>àchèteries : oui | d'accès est valide pendant 48h                                     | ngueur<br>SOUS-T<br>T | TOTAL :<br>TAXES : | 38,00€   | : 38,00 €<br>38,00 €<br>0,00 € |

♥ Cliquez sur Procéder au règlement

|               |                   | ↓                                      |           |             |          |                |              |
|---------------|-------------------|----------------------------------------|-----------|-------------|----------|----------------|--------------|
| PASS OCCUPACE | Acc               | ueil Mon espace déchèteries            | Boutique  | Contac      | tez-nous | 🐂 Mon Panier 💶 | Se connecter |
|               |                   | Réviser la commande                    | Questions | Facturation | Paiement | Confirmation   |              |
|               | Votre Ad          | resse ou Connexion                     |           |             |          |                |              |
|               | * Nom             |                                        |           |             |          |                |              |
|               | * Courriel        |                                        | Téléphone |             |          |                |              |
|               | Nom de la société |                                        | TVA       |             |          |                |              |
|               | Pays              |                                        |           |             |          |                |              |
|               | France            | ~                                      |           |             |          |                |              |
|               | * Code postal     | * Ville                                |           |             |          |                |              |
|               | * N°              | * Rue                                  |           |             |          | ófórongóg      |              |
|               | Complément d'adr  | esse (n° appartement, escalier, étage) |           |             |          | ererendee      |              |
|               | Deuxième complé   | ment d'adresse (bâtiment, porte)       |           |             |          |                |              |
|               |                   |                                        |           |             |          |                |              |
|               | ← Retour          |                                        |           |             |          | Suivant →      |              |

Remplissez les champs requis afin de recevoir la confirmation de commande ainsi que la facture

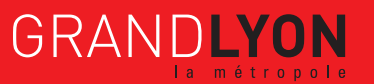

| Accueil            | Mon espace déchèteries | Boutique  | Contact     | lez-nous | 🐂 Mon Panier 🚺 |  |
|--------------------|------------------------|-----------|-------------|----------|----------------|--|
|                    | Réviser la commande    | Questions | Facturation | Paiement | Confirmation   |  |
| Adresse de fa      | acturation<br>RerLe    |           |             |          |                |  |
| ← Retour au panier |                        |           |             |          | Confirmer →    |  |

🗞 Confirmer l'adresse de facturation

| PASS<br>DÉCHÈTERILLI |                | Accueil Mon espace déchèteries                                                                                                    | Contac      | tez-nous    | 🐂 Mon Panier 🚺    | Se connect |
|----------------------|----------------|----------------------------------------------------------------------------------------------------|-------------|-------------|-------------------|------------|
|                      |                | Réviser la commande Questions                                                                                                    | Facturation | Paiement    | Confirmation      |            |
|                      | ARTICLE        |                                                                                                    | QUANTITÉ    | PRIX        | MONTANT           |            |
|                      | 0              | Accès véhicule de location de catégorie payante - Tarif<br>normal<br>Le véhicule de location de catégorie payante est limité à 2<br>pasages par jour.<br>Un seul d'ort lacebs par véhicule de location peut être acheté à<br>la fois. Le d'ori d'accès est valide pendant 46h.<br>Tout d'ort d'accès escheté non consommé ne sare pas<br>remboursé.<br>Matention, pensez à vérifier le gabarit de vorre véhicule. Les<br>véhicules de hauteur supérieure à 2.5 m et/ou de longueur<br>supérieure à 2.5 m et/ou de longueur<br>supérieure à 3.5 m et/ou de longueur<br>supérieure à 3.5 m et/ou de longueur<br>supérieure à 3.5 m et/ou de longueur<br>supérieure à 3.5 m et/ou de longueur<br>aupérieure à 3.5 m et/ou de longueur<br>supérieure à 3.5 m et/ou de longueur<br>supérieure à 3.5 m et/ou de longueur<br>supérieure à 1.5 m et/ou de longueur<br>supérieure à 1. | 1           | 38,00 é     | : 38,00 €         |            |
|                      |                |                                                                                                    | SOUS-TOT    | AL:<br>(ES: | 38,00 €<br>0,00 € |            |
|                      | □ J'accepte le | es conditions générales de vente.                                                                                                    | TOT         | AL :        | 38,00 €           |            |
|                      | Payer a        | avec                                                                                                    |             |             |                   |            |
|                      | PayEIP         |                                                                                                    |             |             |                   |            |

T

♥ Procéder au paiement

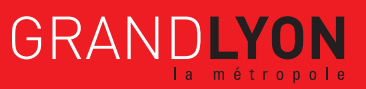

| RÉPUBLIQUE<br>FRANÇAISE<br>Liberti<br>Égolitie<br>Fratternité | PayFiP.gouv.fr<br>La solution de palement de la Direction Générale des Finances Publiques. | PAT |
|---------------------------------------------------------------|--------------------------------------------------------------------------------------------|-----|
|                                                               | Informations sur la dette                                                                  |     |
|                                                               | Référence de la dette : 764714707595150                                                    |     |
|                                                               | Montant : 38,00€                                                                           |     |
|                                                               | Adresse électronique :                                                                     |     |
|                                                               | Choix du mode de paiement                                                                  |     |
|                                                               | Payer par carte bancaire 📑 🍩 VISA pou()                                                    |     |
|                                                               | Annuler                                                                                    |     |
|                                                               |                                                                                            |     |
|                                                               |                                                                                            |     |

ļ

✤ Procéder au paiement par carte bancaire

| Collectività TET DECIFEDI                                     |                                                                                                    |                                       |
|---------------------------------------------------------------|----------------------------------------------------------------------------------------------------|---------------------------------------|
| Montant de la transaction : 38,00 €                           |                                                                                                    | · · · · · · · · · · · · · · · · · · · |
| Détails de la transaction                                     | Informations de la carte                                                                                                    | VISA 🌓 📑                              |
| Référence de la transaction :<br>046442PAYFIP0000000030977137 | Veuillez saisir les informations de votre paiement                                                                                                |                                       |
| Référence commande :<br>802624851095769                       | Numéro de carte :                                                                                                    |                                       |
| Comptable :<br>TEST TIPI REGIE SPL                            | Date d'expiration :                                                                                                    |                                       |
| Identifiant du commerçant :<br>228000001410001                | Mois : 01 V Année : 2021 V<br>Cryptogramme visuel :                                                                                               |                                       |
| E-mail :                                                      |                                                                                                    |                                       |
|                                                               |                                                                                                    | Valider Annuler                       |
|                                                               | Selon votre établissement bancaire, vous pourrez être redirigé vers la page d'authentifice<br>votre banque avant la validation de votre paiement. | ation de                              |
|                                                               | SECURE ID Check                                                                                                    |                                       |
|                                                               |                                                                                                    |                                       |

😓 Renseigner les champs requis et valider

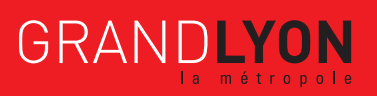

Dès que votre paiement est validé par l'interface de paiement PayFiP, votre commande en ligne est confirmée

| PASS COLOR Accueil                                                                                                    | Mon espace déchèteries   | Boutique   | Contactez-nous Se conr                                                                           |
|----------------------------------------------------------------------------------------------------|--------------------------|------------|--------------------------------------------------------------------------------------------------|
| Commande Vente en Ligne/00043                                                                                                    | 2 Confirmée              |            |                                                                                                  |
| Merci de votre commande                                                                                                    |                          | 🔒 Imprimer |                                                                                                  |
| Détails de la commande                                                                                                    |                          |            |                                                                                                  |
| ARTICLE                                                                                                    | PRIX<br>UANTITÉ UNITAIRE | SOUS-TOTAL | Facturer à :                                                                                     |
| Accès véhicule de location de catégorie payante - Tarif normal<br>Le véhicule de location de catégorie payante est limité à 2 passages par jour.<br>Un seul droit d'accès par véhicule de location peut être acheté à la fois. Le droit d'accès est<br>Judice pendant 48h.<br>Tout d'ord d'accès acheté non consommé ne sera pas remboursé.<br>Saisir le N* d'immatriculation du véhicule loué : SS444PP<br>J'al pris connaissance du règlement intérieur des déchêteries : oui | .0 Unité(s) 38,00 €      | 38,00 €    | TEST<br>9 117 BOULEVARD VIVIER MERI<br>69003 LYON 3EME<br>France<br>0 0707070707<br>Test@test.fr |
|                                                                                                    | SOUS-TOTAL :             | 38,00 €    |                                                                                                  |
|                                                                                                    | TAXES :                  | 0,00 €     |                                                                                                  |
|                                                                                                    | TOTAL :                  | 38,00 €    |                                                                                                  |
| Informations de paiement :                                                                                                    |                          |            |                                                                                                  |
| Autopay                                                                                                    | Total :                  | 38,00 €    |                                                                                                  |
|                                                                                                    |                          |            |                                                                                                  |
| Paiement effectué : votre paiement en ligne a été enregistré. Merci de votre comm                                                                                                    | nande.                   |            |                                                                                                  |

2 courriels vous sont immédiatement envoyés à l'adresse email renseignée :

- la confirmation de commande
- la facture

#### Vente en Ligne/000434

#### Cher

Voici le/la la confirmation de la commande Vente en Ligne/000434 dont le montant s'élève à 38,00 € émanant de Métropole de Lyon.

Consulter la confirmation de la commande

(ou consultez le PDF joint)

Bien Cordialement,

L'équipe Pass Déchèterie

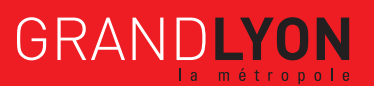

×

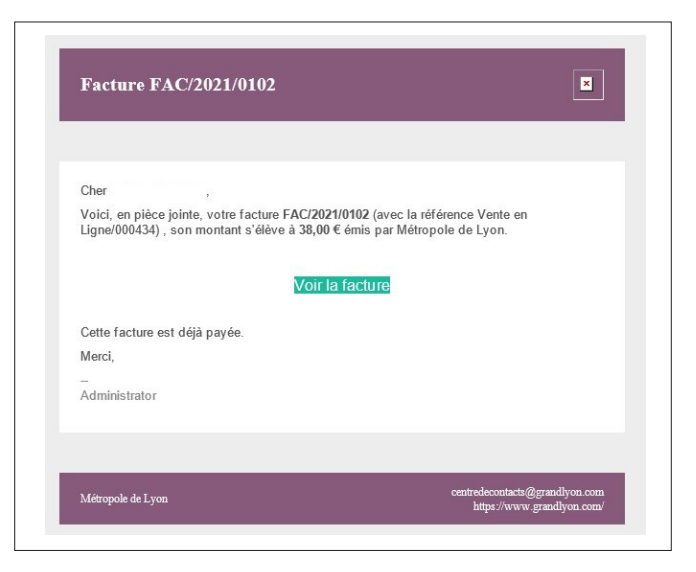

Le droit d'accès acquis associé à l'immatriculation du véhicule de location déclarée est enregistré dans la base de données de gestion des accès en déchèteries métropolitaines.

Lors de votre présentation en déchèterie, l'agent d'accueil saisira l'immatriculation du véhicule de location sur son application, constatera que vous disposez bien d'un droit d'accès, et autorisera votre passage. Le droit d'accès sera alors consommé.

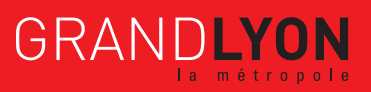